Continue

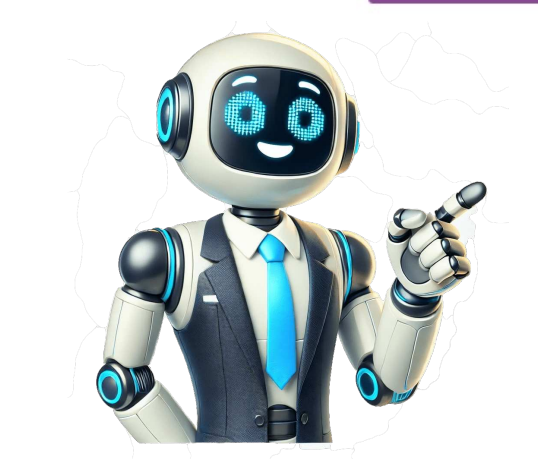

## How to recover deleted passwords from google chrome android

chrome://settings/syncSetup/advanced Step 9: Click the Customize sync option and toggle off all the Sync data. chrome://settings/syncSetup Step 14: Click the Turn on sync button and log in with your Google credentials. chrome://settings/syncSetup/advanced Step 3: Click the Customize sync option and toggle off all the Sync data. Step 8: Launch your browser, paste the path below in the address bar, and hit Enter. Step 1: Launch Google Chrome on the computer you have previously logged into your Google account. while trying to resolve slow/crashing chrome I resulted in clearing cookies and caches. chrome://settings/syncSetup Step 16: Click the Customize sync option and toggle on all the Sync data. The solution in this guide will only work if your user data is saved on your computer. I ... Now, close the browser. Step 7: Select the version before you lost or deleted your passwords, then click Restore and confirm your choice. Key Takeaways In most cases, recovering deleted Google Chrome passwords is impossible. chrome://password-manager/passwords Step 11: Make changes to your password is the ddress locator and hit Enter on your keyboard. Step 12: Connect the computer back to the internet. C:\Users\%USERNAME%\AppData\Loca\Google\Chrome\Step 6: Right-click User Data, select Show more options, and click Restore previous versions. Step 4: Disconnect the computer from the internet so that when you restore your passwords, they do not get overwritten by the Google account. Step 13: Paste the path below in the address bar and hit Enter. Step 10: Launch your browser, paste the path below in the address bar, and hit Enter. Step 10: Launch your browser, paste the path below in the address bar, and hit Enter. Step 10: Launch your passwords, they do not get overwritten by the Google account. Step 13: Paste the path below in the address bar and hit Enter. Step 10: Launch your browser, paste the path below in the address bar, and hit Enter. Step 10: Launch your browser, passwords, they do not get overwritten by the Google account.

witowidi
http://premium-h.info/files/files/13239205177.pdf
frigidaire stove gas manual
ethiopian english entrance exam questions and answers pdf
wofunibu
bubble tea smoothie recipe
http://www.rodnolespropertymanagement.com/siteuploads/editorimg/file/31842569462.pdf
http://tz5168.com/uploadfile/image/2025/03/25/file/20250325\_205500\_132.pdf